## $\sim \rm How$ to translate a text in Ibaraki Police Application (for iOS) $\sim$

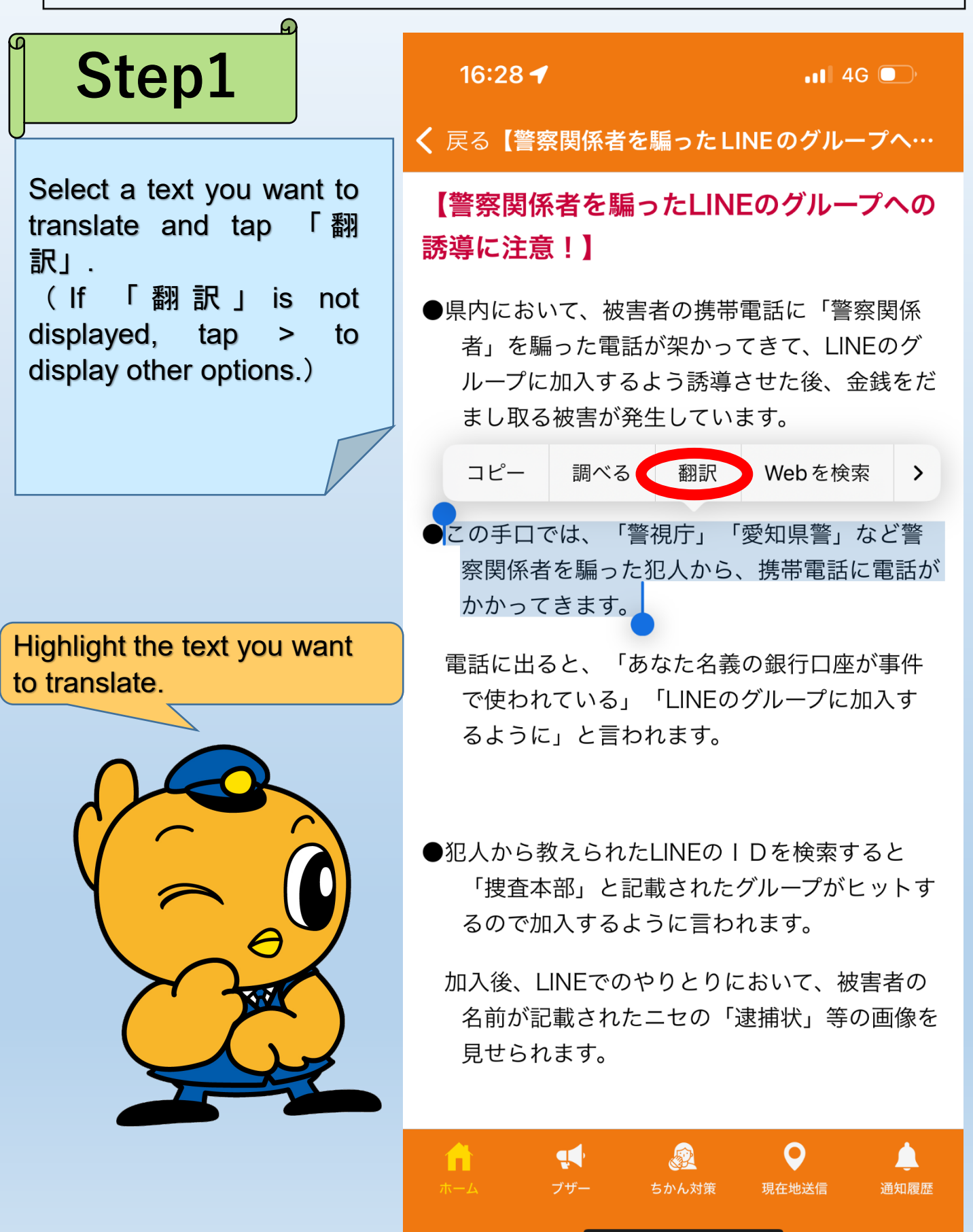

## Step 2

Tap to select a language you want to translate. (Sample on the right side is English)

※you can select the appropriate language from multiple options.

This time, I translated the content of Information J I received. I can also translate the content of "Hibari-kun Crime Prevention Mail" and website accessed through links.

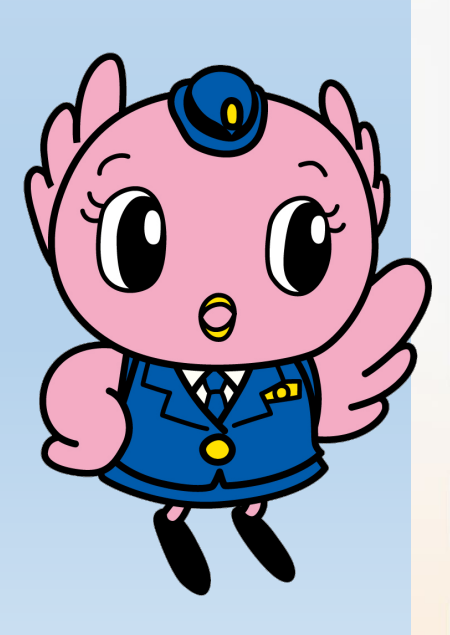

16:28 ┥

く 戻る【**警察関係者を騙ったLINEのグループへ**…

## 【警察関係者を騙ったLINEのグループへの 誘導に注意!】

●県内において、被害者の携帯電話に「警察関係 者」を騙った電話が架かってきて、LINEのグ ループに加入するよう誘導させた後、金銭をだ まし取る被害が発生しています。

この手口では、「警視庁」「愛知県警」など警察関係者を騙った犯人から、携帯電話に電話が

翻訳

×

•1 4G

次として検出日本語 ≎

この手口では、「警視庁」「愛知県 さらに表示

## 英語 (アメリカ) ◊

In this way, you will receive a call on your mobile phone from the criminal who deceived police personnel such as "Tokyo Metropolitan Police Department" and "Aichi Prefectural Police".

翻訳をコピー

よく使う項目<u>に追加</u>

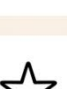

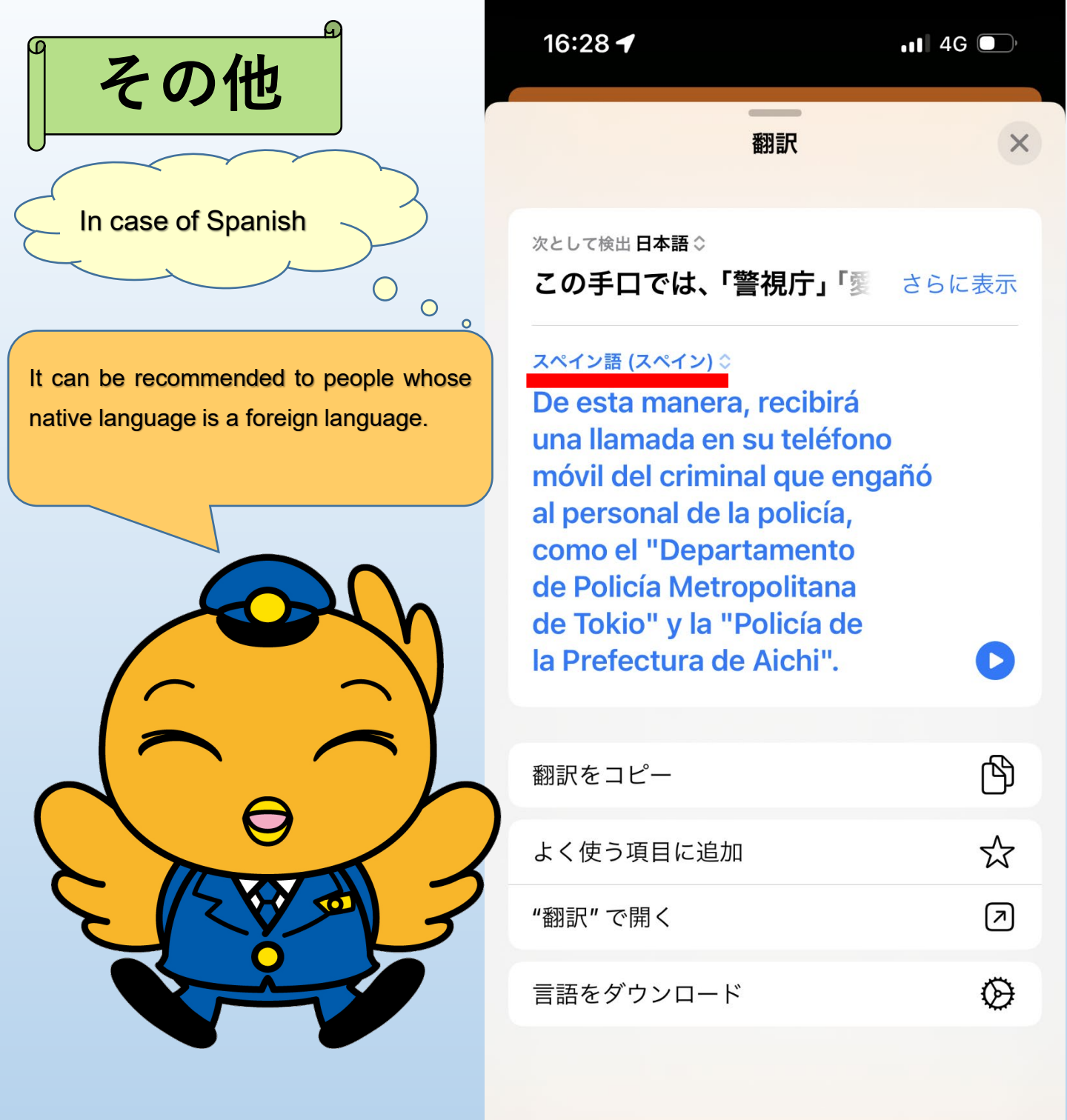

- ・翻訳をコピー: Copy the translated text.
- ・ "翻訳"で開く: Open a translation application
- ・言語をダウンロード: Download a language for offline translation.
- ・原文を聴く: Tap 「さらに表示(display more)」and tap ▶. Then you can listen an original text.
- ・翻訳済みのテキストを聴く: Tap ▶ to be able to listen a translated text.